## 液体窒素自動供給設備

## 利用マニュアル

① 概要

②供給可能な容器

③ 事前準備(容器登録)

④利用手順

九州大学低温センター H31.2.15 作成

① 概要

- 液体窒素自動供給設備は、液体窒素CEタンクから配管を延長し、配管の先端に電磁弁を取り付け、この電磁弁の開閉をプログラム(PC)で操作することにより、液体窒素を自動供給するものです。
- 븆 PCは容器及び重量計のデータを読み取り、それに応じて電磁弁の開閉を行います。
- 利用者はタッチパネルにより操作を行うため、従来のLGC容器から液体窒素を取り出す方法と比べ、手動によるバルブの開閉が無く安全に液体窒素を取り出せます。
- モニター上では、供給可能量表示や供給量設定が可能で、供給完了後には実際の供給量が表示され、必要に応じてレシートが発行されますので、従来のように重量から供給量を算出する必要はありません。

②供給可能な容器

- ➡ 液体窒素自動供給設備から供給可能な容器は、①・②両方該当する容器となります。
   ① 5 リットル以上の容器
   ② 容器登録済みの容器(バーコードあり)
- ➡ LGC容器(バルブの付いた容器)への供給は、運用上の問題により当面職員が供給を行い ます。【2019 年 2 月現在】

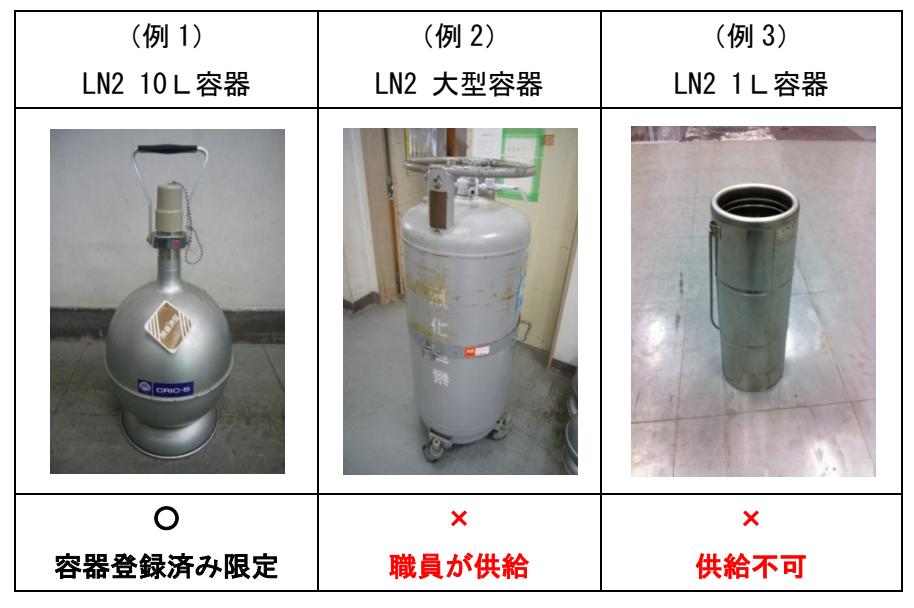

③ 事前準備(容器登録)

液体窒素自動供給設備から供給を受けるには容器登録が必須となります。
容器登録の詳細はセンターHP をご覧ください。

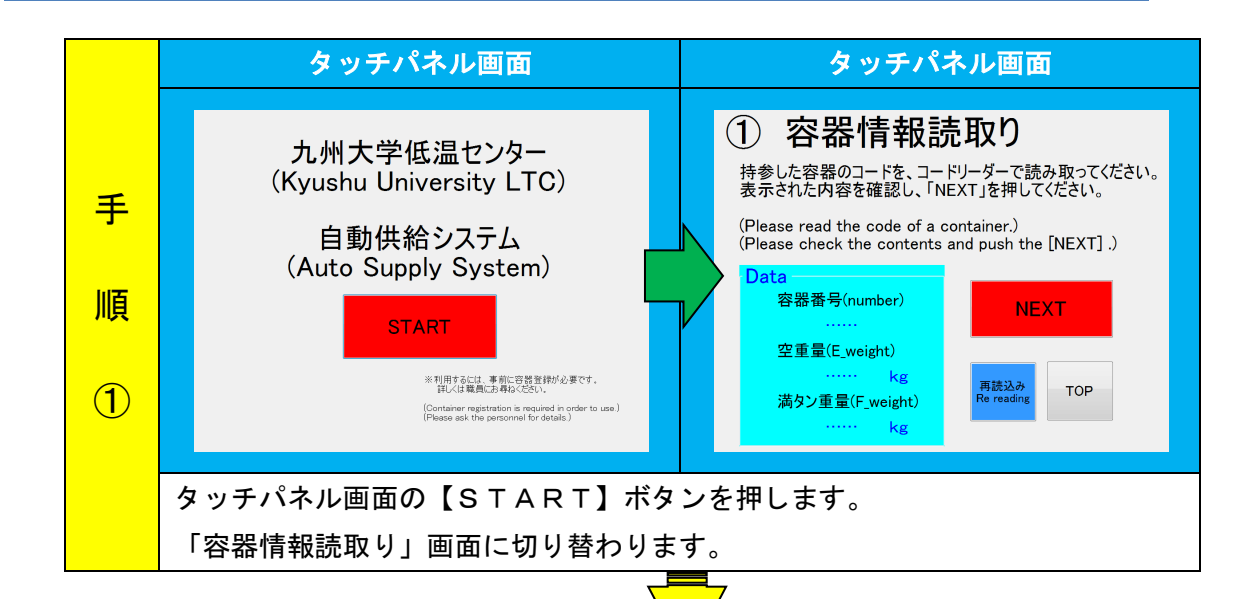

|   | 操作写真①                     | 操作写真②                      | 操作写真③                      |
|---|---------------------------|----------------------------|----------------------------|
| 手 |                           |                            |                            |
| 順 | 操作盤のパネルを上げ、               | バーコードリーダーのボ                | !!注意!!                     |
| 2 | 中にあるバーコードリー<br>ダーを取り出します。 | タンを押しながら容器に<br>貼付けてあるバーコード | バーコードリーダーは充<br>電式です。戻す時は「カ |
|   |                           | を読みます。                     | チッ」と音がするように                |
|   |                           | 「ピッ」っと音がしたら                | 置いてください。                   |
|   |                           | 完了です。                      |                            |
|   |                           |                            |                            |
|   |                           | ※タッチパネル画面で読                |                            |
|   |                           | み込まれているか確認し                |                            |
|   |                           | てください。                     |                            |

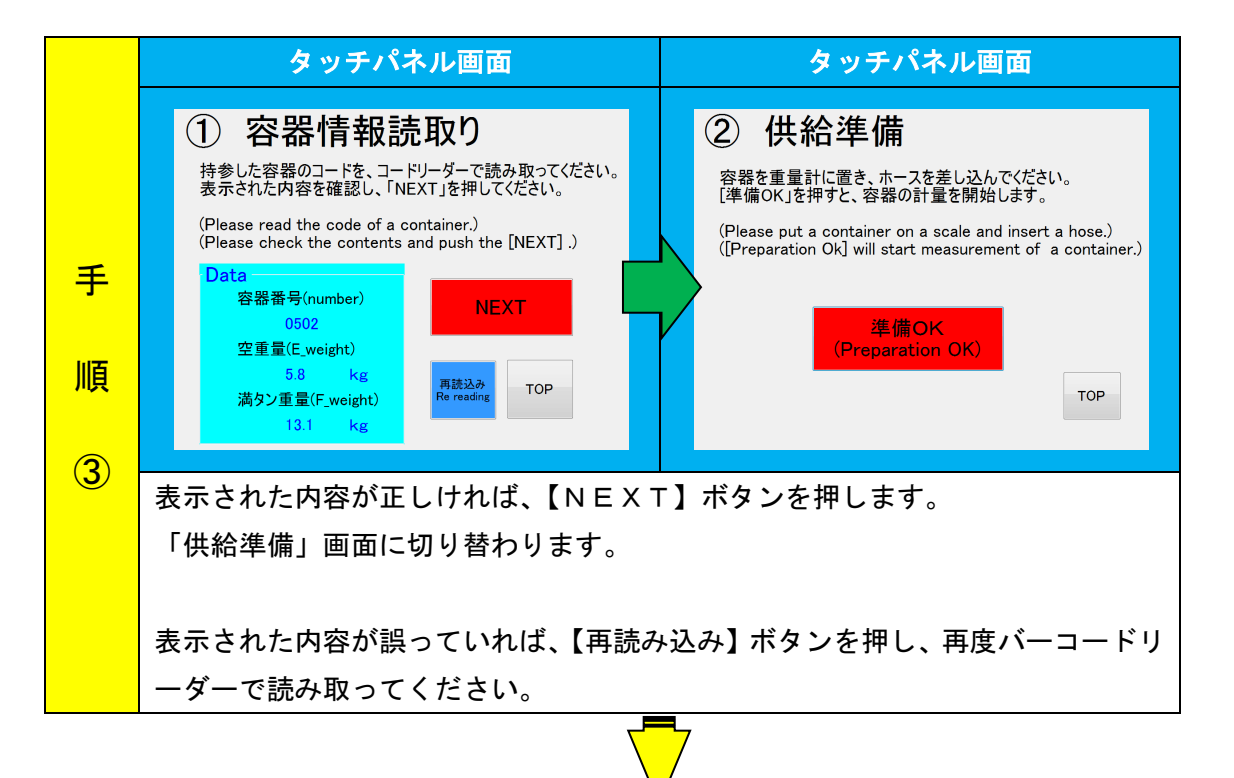

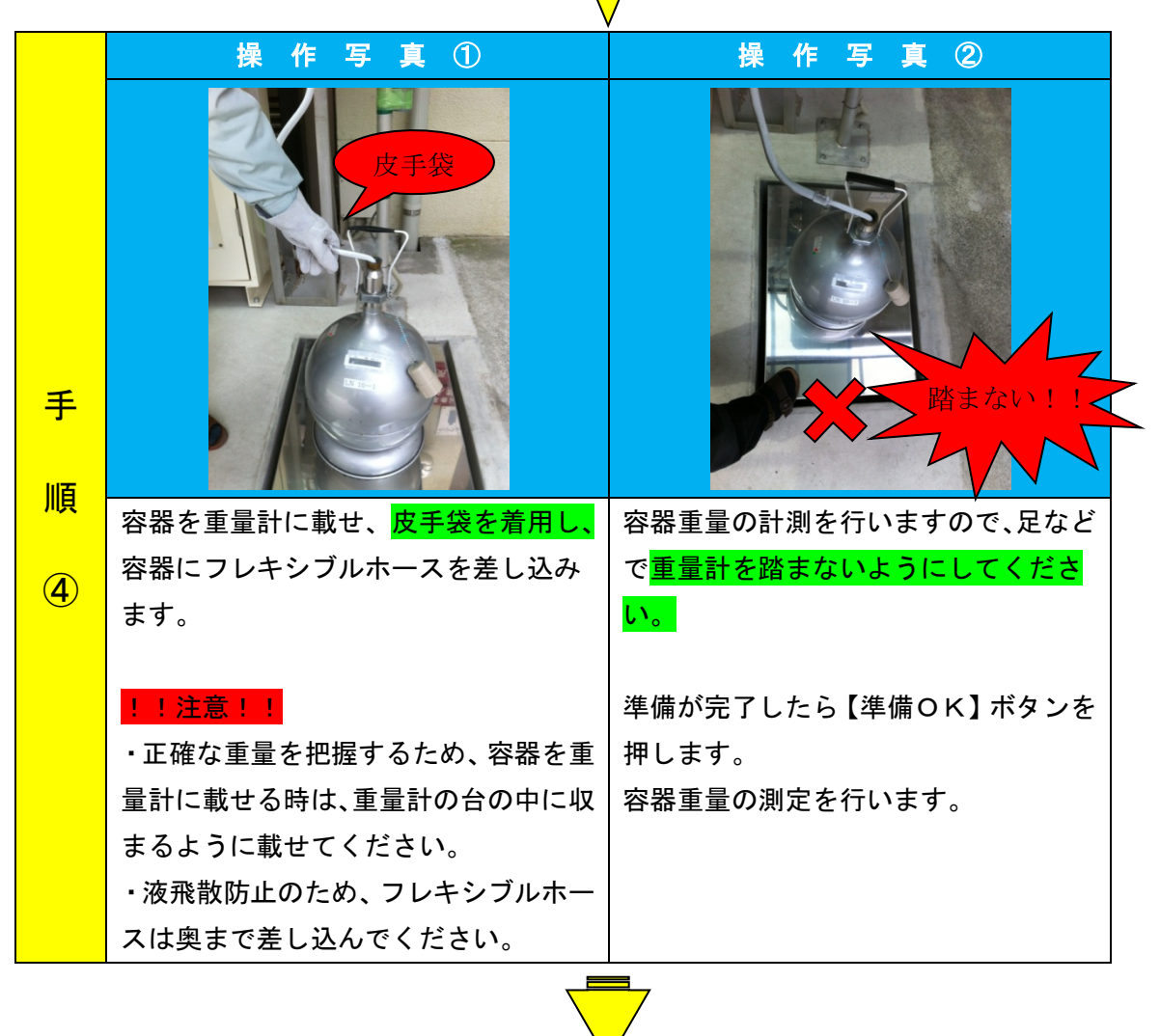

|   | タッチパネル画面                                                                                                    | タッチパネル画面                                                                                                    |  |
|---|----------------------------------------------------------------------------------------------------|----------------------------------------------------------------------------------------------------|--|
|   | ③ 供 給<br>必要な場合は、設定量を変更してください。<br>「供給開始」ボタンを押してください。供給が始まります。<br>(When required, please change the amount of setup.)<br>Push on [supply start] will start supply.)<br>設定量(Amount of setup.)<br>5.1 L<br>数度登録意92#700<br>Instal quantity is that of unit full<br>B250mm Regression Lange | ③ 供給         必要な場合は、設定量を数<br>(供給開始」ボタンを押して<br>(When required, please cha<br>(bush on [supply start] with<br>b定量(Amount of steup)         設定量(Amount of steup)         5,1         0         5,1         NB設置量は濃タンまでの置<br>Creating amounts of starts for<br>Comparison of steup)         MB設置量は濃タンまでの置<br>Creating amounts of starts for<br>Comparison of steup         MB設置量は濃タンまでの置<br>Creating amounts of starts for<br>Comparison of steup         MB設置量は濃タンまでの置<br>Creating amounts of starts for<br>Comparison of steup |  |
| 手 | 109                                                                                                    | 100                                                                                                    |  |
|   |                                                                                                    |                                                                                                    |  |
| 順 | 「供給」画面に切り替わります。                                                                                                    |                                                                                                    |  |
|   | 最初に入力されている(設定量)は満タンまでの量です。                                                                                                    |                                                                                                    |  |
| 5 |                                                                                                    |                                                                                                    |  |
|   | <br>  設定量を変更する場合は、【設定量変更】ボタンを押し、マニュアルで設定量を変                                                                                                    |                                                                                                    |  |
|   | 更してください。                                                                                                    |                                                                                                    |  |
|   | 設定可能範囲は 0.5 L ~満タンまでの量になります。                                                                                                    |                                                                                                    |  |
|   | よろしければ、【供給開始】ボタンを押してください。                                                                                                    |                                                                                                    |  |
|   | 電磁弁が開き、液体窒素が流れます。                                                                                                    |                                                                                                    |  |
|   | 電磁弁が開くと窒素ガスが容器口から噴                                                                                                    | き出ます。少し離れること!!                                                                                                    |  |
|   |                                                                                                    |                                                                                                    |  |

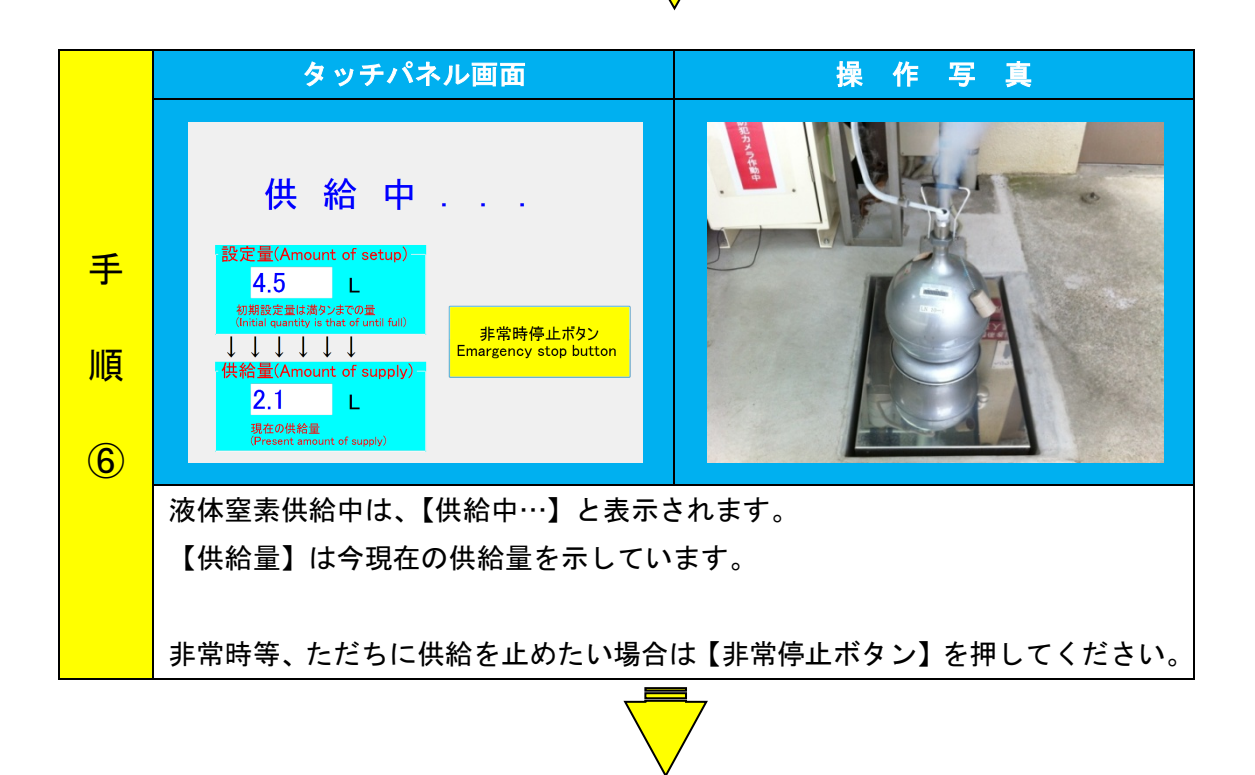

|            | タッチパネル画面                                                                                                    | 操作写真               |
|------------|----------------------------------------------------------------------------------------------------|--------------------|
|            |                                                                                                    |                    |
|            | 「終了」ボタンを押すと終了します。<br>「レシート」ボタンを押すとレシートが発行され、終了します。<br>(It will end , if [End] button pushed.)<br>(Receipt will published and end , if [Receipt] button pushed.)                    |                    |
| 手順         | 設定量(Amount of setup)<br>4.5 L<br>初期設定量は通りまでの重<br>(Initial quantity is that of until full)<br>↓ ↓ ↓ ↓ ↓ ↓<br>供給量(Amount of supply)<br>4.5 L<br>現在の供給量<br>(Present amount of supply) |                    |
|            |                                                                                                    |                    |
| $\bigcirc$ | (設定量)まで供給すると、自動で電磁                                                                                                    | 実際の供給量を持参した寒剤請求表に  |
|            | 弁が閉じ、液体窒素が止まります。                                                                                                    | 書き込みます。            |
|            |                                                                                                    |                    |
|            |                                                                                                    | !!:注意!!            |
|            |                                                                                                    | 次に進むとこの画面には戻れませんの  |
|            |                                                                                                    | で、供給量はこの時点で寒剤請求表に書 |
|            |                                                                                                    | き込むか、覚えておいてください。   |

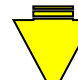

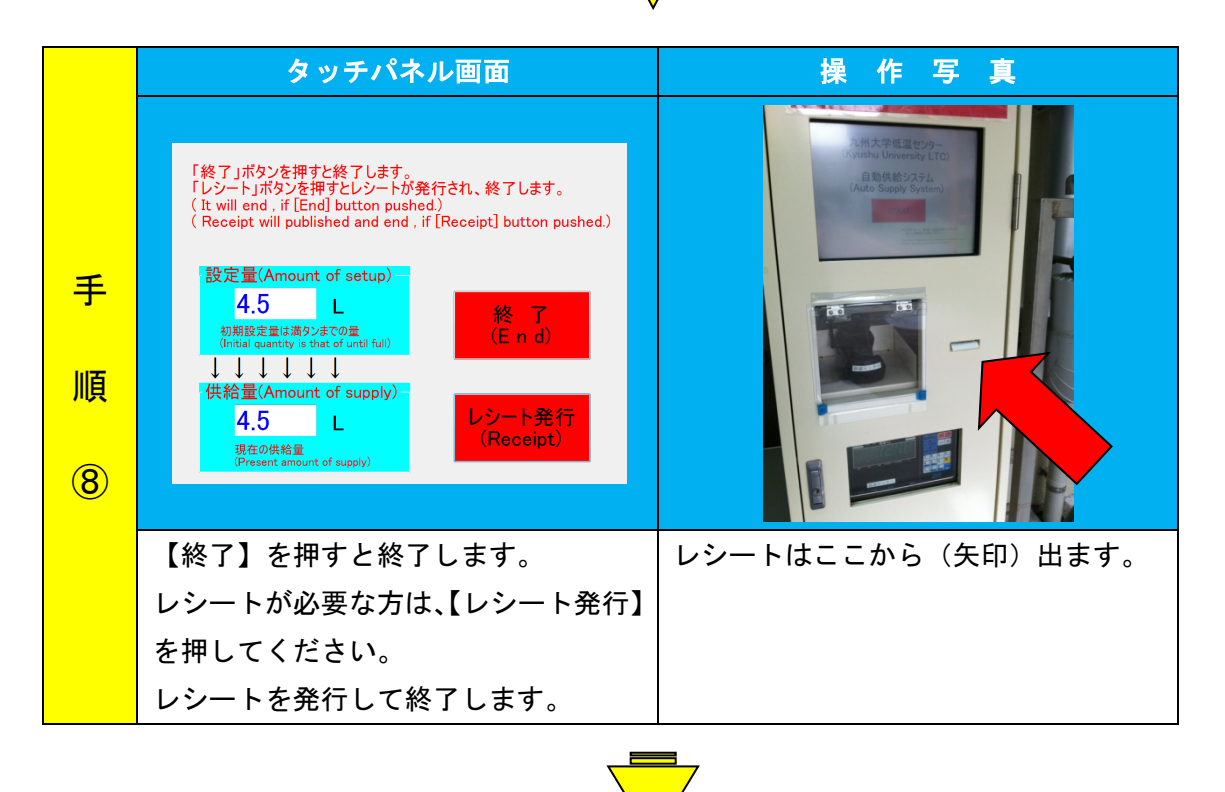

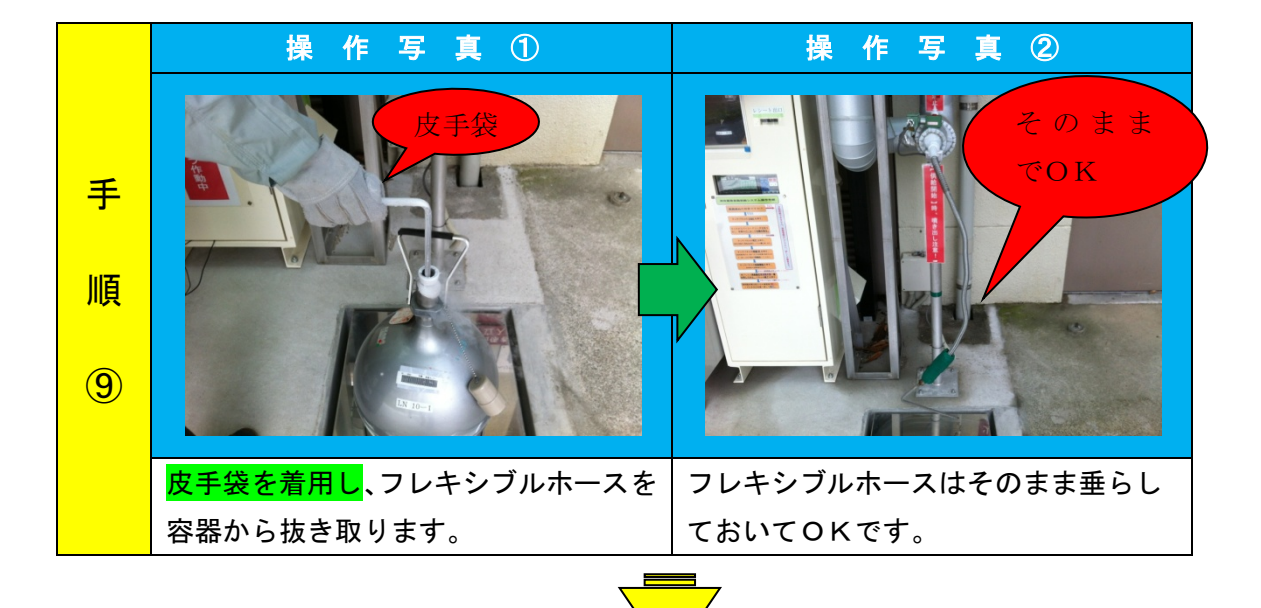

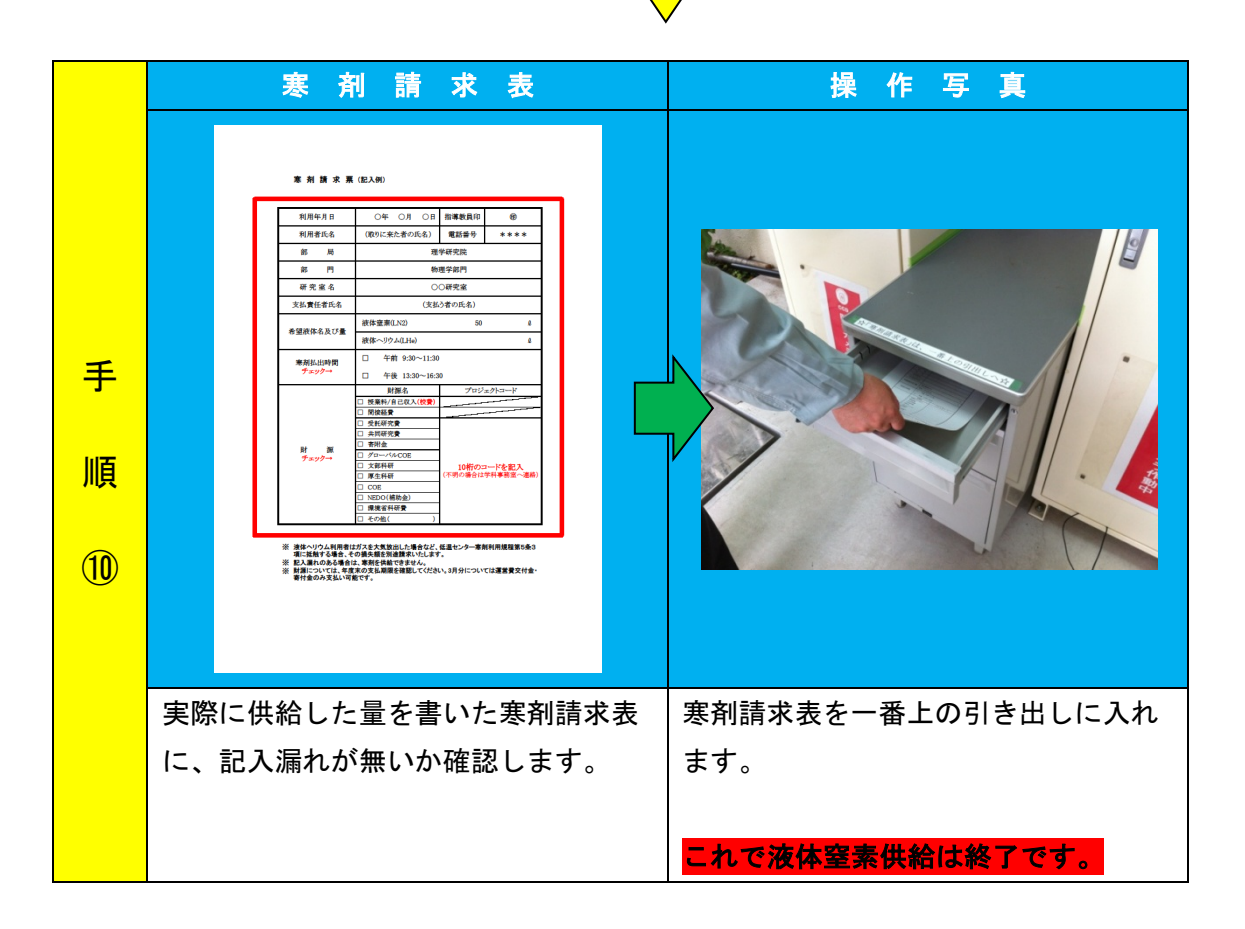